## データベースフォームの作成

ご存知でしたか?...テーブルからデータ入力のためのフォームを作成し、必要なフィー ルドやラベルのみ表示できます。

Erorm Editor

Table... agcensp020

atk 07 🙆 Add Field

## データベースラベルやフォームを使うことで...

- データベースフィールドの前に説明用のラベルを置くことができます。
- フィールド名として利用できない\*や&などの記号やスペースを使ったラベルをフィールドの前後に置けます。
- 一行に複数のフィールドを並べることができます。
- フィールドを自由に配置できます。

| フィールドやラベ<br>ルを追加するたび、<br>フォームに新たな<br>行置でフィームに新たす。<br>でのベルを追する前に全<br>てのベルを追めです。<br>そですれば行う。<br>そですれば行うの<br>業で | AgricultrCensus  Table Edit Record  Attached Record 3809 of 5972 (1/1 attached)  Agricultural Census 1997 from National Atlas  COUNTY: Carlisle County  Agricultural Census Code: 3810  EDD. Ducco | label<br>Sales2500_97<br>Iabel<br>Sales2500_5000<br>Iabel<br>Iabel<br>Width <sup>-</sup> 1(+ Pla<br>Label: Sales \$2; | Add Label Verify Min 0.0<br>Delete Verify Max 0.0<br>500to \$4,999:      | 00000                      |
|----------------------------------------------------------------------------------------------------|----------------------------------------------------------------------------------------------------|----------------------------------------------------------------------------------------------------|--------------------------------------------------------------------------|----------------------------|
|                                                                                                    | FIP3: [21039<br>STATE: KY<br>State FIPS: [21<br>Farms: [323<br>farms                                                                                                    |                                                                                                    | 左の図は、フィールドとラベルを追加<br>のフォームです。配置し直したものか<br><mark>国 AgricultrCensus</mark> | □した直後の状態<br>『下の図です。<br>■■■ |
| 要かめりません。                                                                                                    | Total cropland: 74451                                                                                                    |                                                                                                    | Table Edit Record                                                        | Help                       |
|                                                                                                    | acres                                                                                                    |                                                                                                    | Attached Record 3809 of 5972 (1/1 attache                                | 2d)                        |
|                                                                                                    | Harvested cropland: 60550                                                                                                    |                                                                                                    | Agricultural Census 1997 from Nati                                       | onal Atlas                 |
|                                                                                                    | acres                                                                                                    |                                                                                                    | COUNTY: Carlisle County                                                  |                            |
|                                                                                                    | Avgerage market value of sales: 77243                                                                                                    |                                                                                                    | Agricultural Census Code: 3810                                           | FIPS: 21039                |
|                                                                                                    | Market value of crops: \$ 16384                                                                                                    |                                                                                                    | STATE: KY                                                                | State FIPS: 21             |
|                                                                                                    | x 1,000                                                                                                    |                                                                                                    | Farms: 323                                                               | farms                      |
|                                                                                                    | Market value of livestock: \$ 8565                                                                                                    |                                                                                                    | Total cropland: 74451                                                    | acres                      |
|                                                                                                    | x 1,000                                                                                                    |                                                                                                    | Harvested cropland: 60550                                                | acres                      |
|                                                                                                    | Sales < \$2500: 104                                                                                                    |                                                                                                    | Avgerage market value of sales: 77243                                    | per farm                   |
|                                                                                                    | farms                                                                                                    |                                                                                                    | Market value of crops: \$ 16384                                          | × 1,000                    |
|                                                                                                    | Sales \$2,500to \$4,999: 33                                                                                                    |                                                                                                    | Market value of livestock: \$ 8565                                       | × 1,000                    |
|                                                                                                    | farms                                                                                                    |                                                                                                    | Sales < \$2500: 104                                                      | farms                      |
|                                                                                                    | _                                                                                                    |                                                                                                    | Sales \$2,500to \$4,999: 33                                              | farms                      |

## データベースフォームを作成する方法

- 〈表示マネージャ〉ウィンドウで要素名の右クリックメニューから [新規フォーム]を選択し、名前を入力します。
- 新たに名前をつけたフォームのウィンドウで、[テーブル (Table)]>[フォームの修正 (Edit Form)] を選択します。
- フォームに入れるフィールドを持つテーブルを選択します。
- フィールドやラベルを追加して、希望の位置にドラッグします。
- [テーブル]>[フォームの修正]を選択して、既存のフォームに追加、修正します。

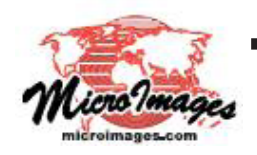

さらに知りたいことがあれば...

マイクロイメージのウェブサイトをご覧下さい

(翻訳)株式会社オープンGIS 東京都墨田区吾妻橋 1-19-14 紀伊国屋ビル 1F Tel: (03)3623-2851 Fax: (03)3623-3025 E-mail: info@opengis.co.jp